การใช้งานโปรแกรมระบบห้องสมุดอัตโนมัติ OpenBiblio รุ่น myLib

วันที่ 4 - 5 กันยายน 2556

ณ ห้องปฏิบัติ Computer Training 1 ชั้น 2 อาคารเฉลิมพระเกียรติ 80 พรรษา 5 ธันวาคม 2550 สำนักวิทยบริการและเทคโนโลยีสารสนเทศ มหาวิทยาลัยราชภัฎนครสวรรค์

ศตพล ยศกรกุล

ฝ่ายบริการความรู้ทางวิทยาศาสตร์และเทคโนโลยี

สำนักงานพัฒนาวิทยาศาสตร์และเทคโนโลยีแห่งชาติ

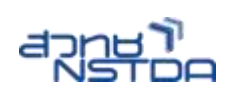

www.stks.or.th

### Agenda

- Integrated Library System (ILS) : OpenBiblio
  - รู้จักกับระบบห้องสมุดอัตโนมัติ
  - การติดตั้งโปรแกรมห้องสมุดอัตโนมัติบนเ OpenBiblio a library system that's free
  - การใช้งานระบบห้องสมุดอัตโนมัติในรูปแบบ Server2go
  - การตั้งค่าและปรับแต่งระบบห้องสมุดอัตโนมัติ
  - บริหารจัดการด้วยโมดูลต่างๆ
    - โมดูลการลงรายการทรัพยากรสารสนเทศ
    - o โมดูล OPAC
    - ⊂ โมดูลยื่ม-คืน
    - ระบบรายงานต่างๆ, การจัดการตัวเล่ม

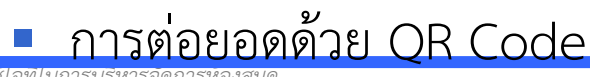

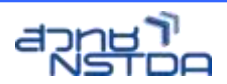

**IBRAR** 

## สวทช.

- สำนักงานพัฒนาวิทยาศาสตร์และเทคโนโลยีแห่งชาติ
- หน่วยงานในกำกับของกระทรวงวิทยาศาสตร์และ เทคโนโลยี

### ภายใต้การกำกับดูแลของ คณะกรรมการพัฒนาวิทยาศาสตร์และเทคโนโลยี แห่งชาติ (กวทช.)

A driving force for National Science and Technology Capability

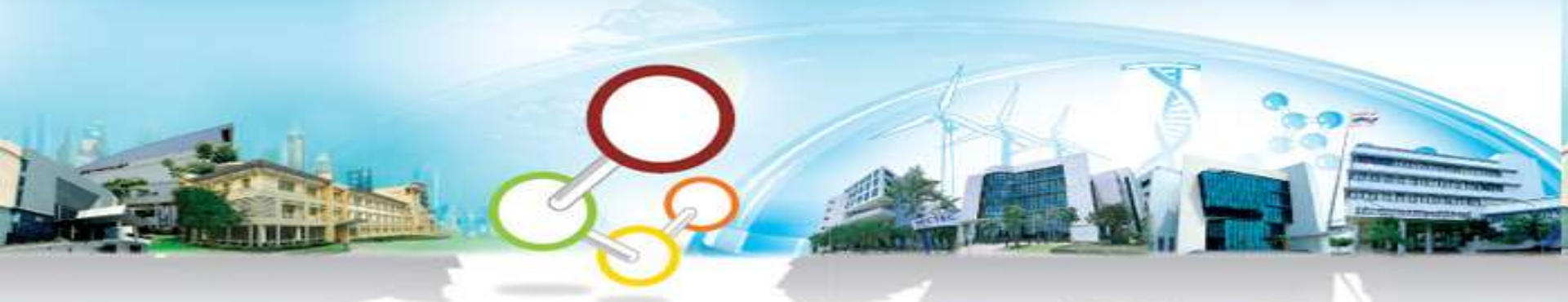

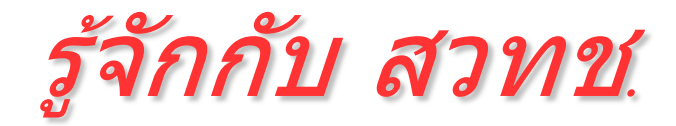

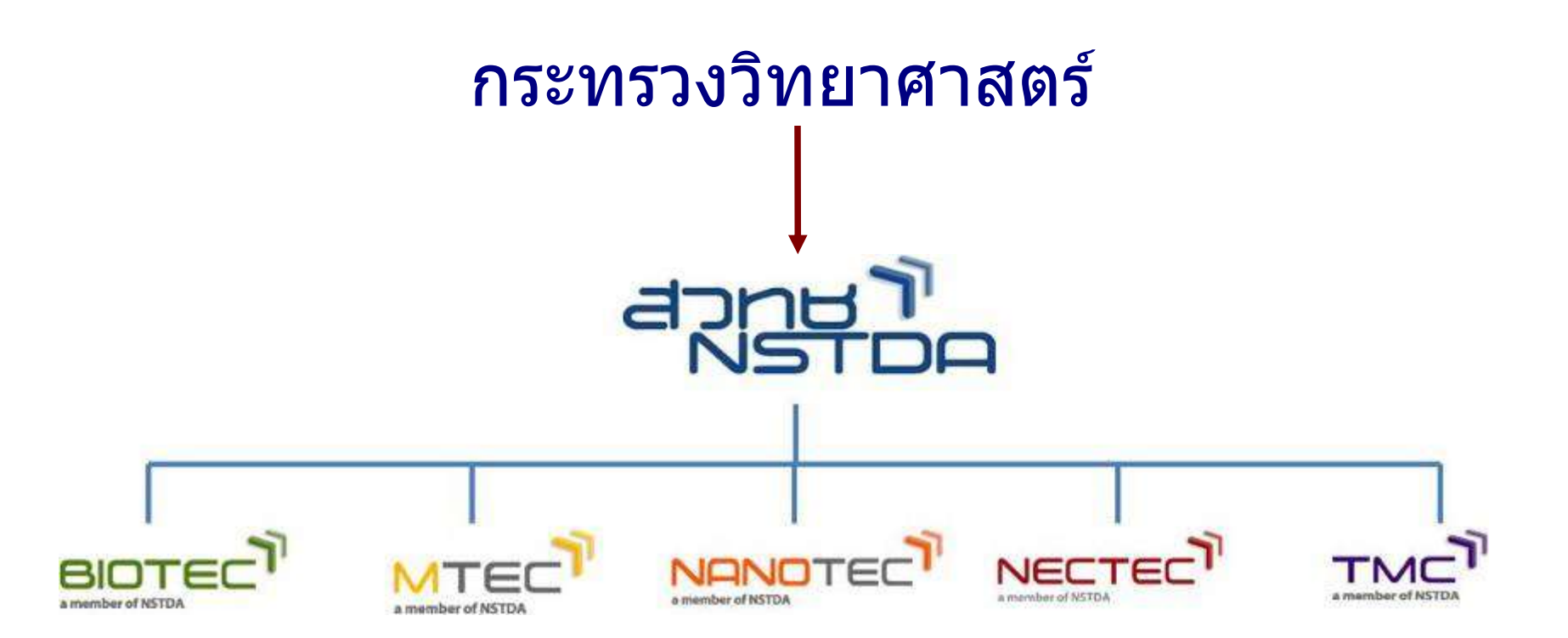

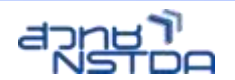

สำนักงานพัฒนาวิทยาศาสตร์และเทคโนโลยีแห่งชาติ National Science and Technology Development Agency (NSTDA)

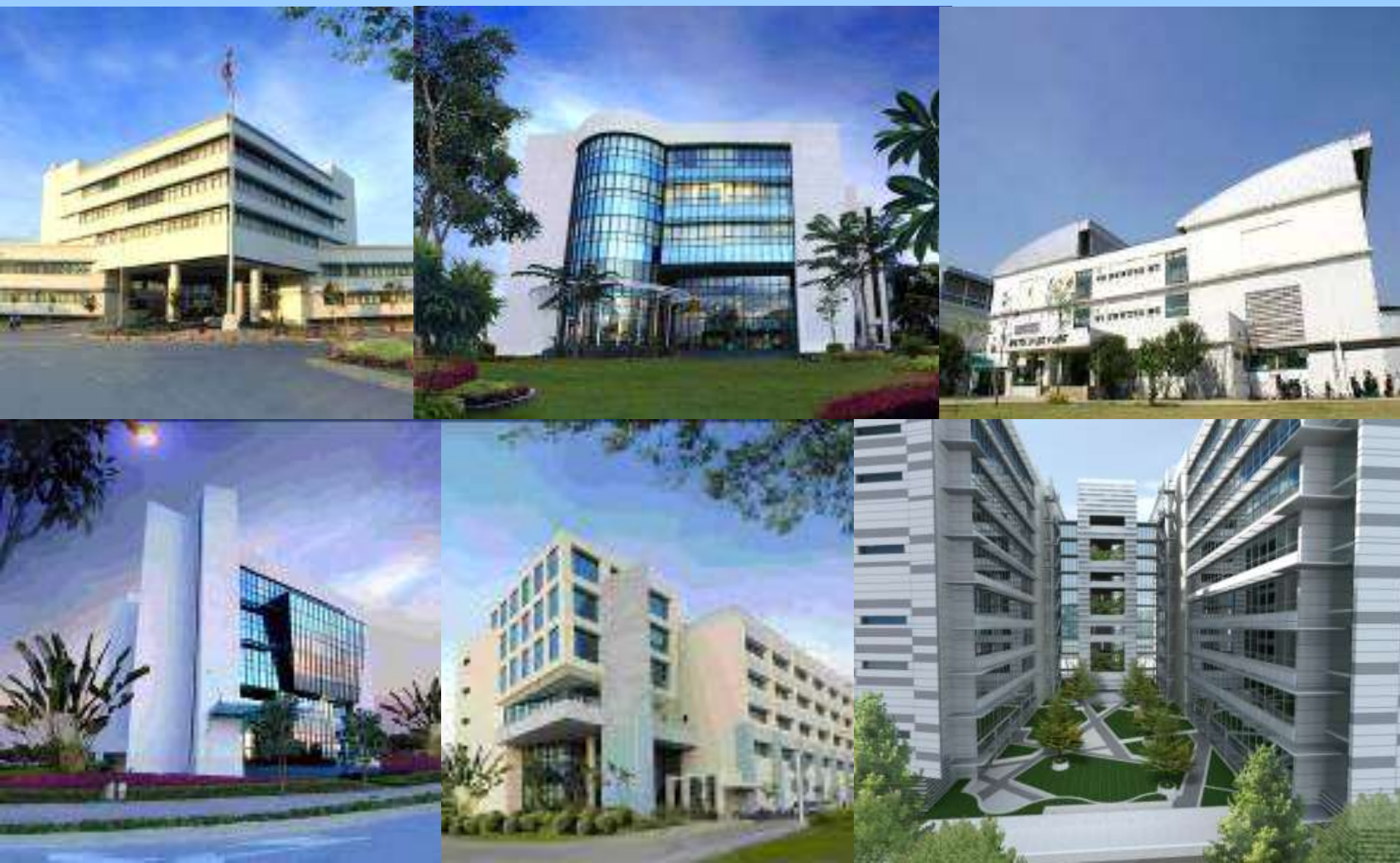

# OSS & Freeware ใกล้ตัวเรา

- Office suits
- Zip/Unzip
- PDF
- Graphics Editor
- Dictionary
- Text Editor
- MindMap

- OpenOffice.org
- Izarc, 7-zip
- PDF Creator
- XnView, GIMP
- LexiTron
- NotePad ++
- FreeMind

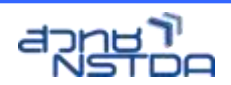

# OSS & Freeware ใกล้ตัวเรา

- Web browser
- Mail Client
- Web Development
- FTP
- Collaboration tools
- Server (Simulated)
- Digital Library
- Automated Library
- Digital Repository

- Firefox
- Thunderbird
- Joomla, Drupal, Wordpress
- FileZilla, WinSCP
- Wiki Dokuwiki, mediawiki
- AppServ, Server2Go
- Joomla, Greenstone
- Koha, OpenBiblio
- Drupal, DSpace

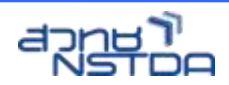

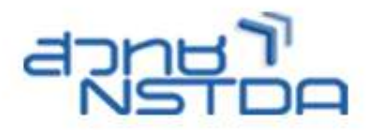

# ห้องสมุดยุคใหม่

## เชื่อมโยงเทคโนโลยีสารสนเทศ + การบริหารจัดการยุคใหม่

- รูปแบบการสืบค้นที่มีประสิทธิภาพยิ่งขึ้น
- เข้าถึงสารสนเทศได้สะดวก
- รวดเร็วในเวลาที่ต้องการ
- ปรับเปลี่ยน + ประยุกต์ใช้เทคโนโลยี

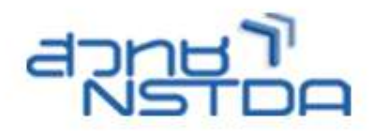

# การบริหารจัดการห้องสมุด

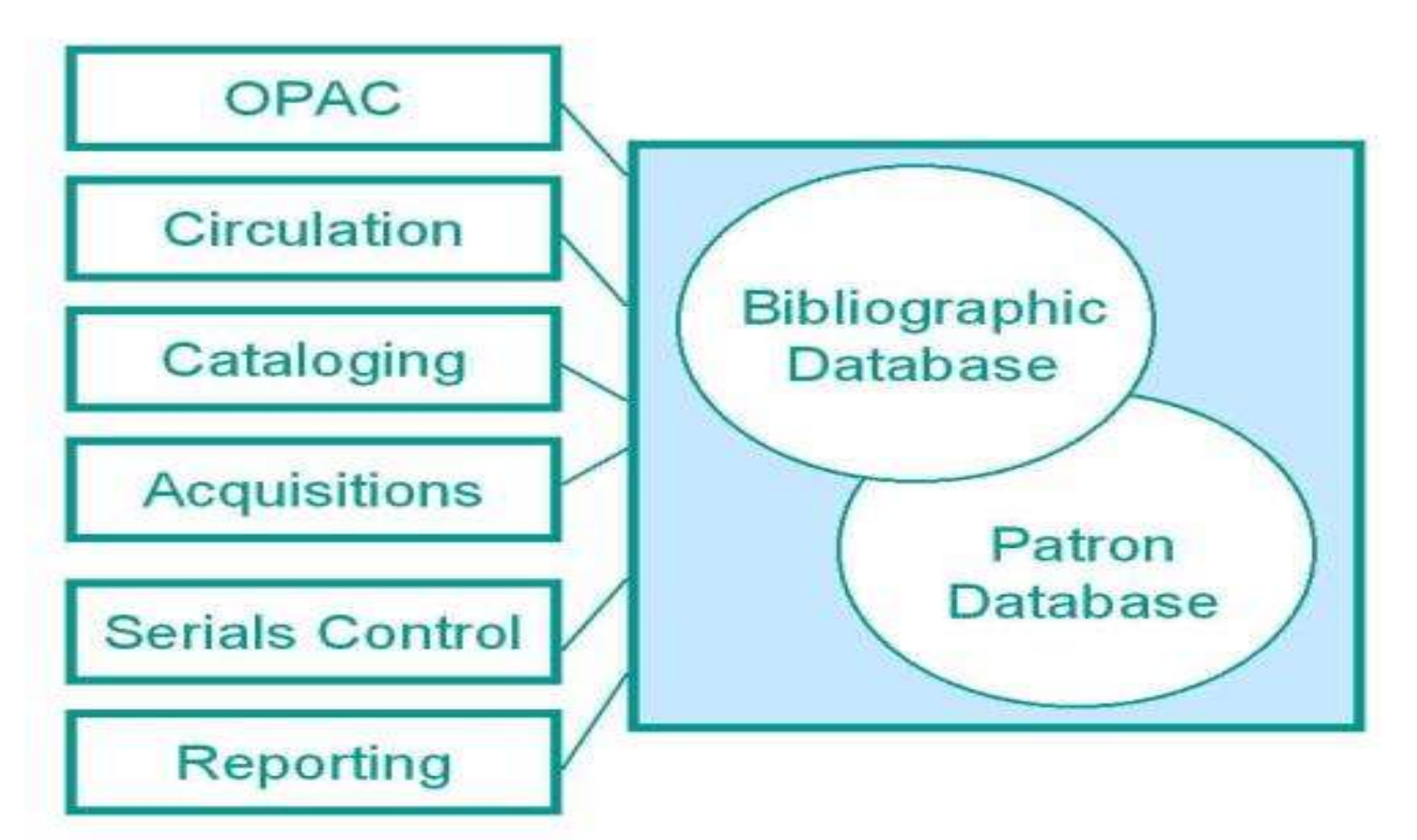

http://ihome.ust.hk/~lblkt/libauto/libauto.html

A Driving Force for National Science and Technology Capability

## ILS กับการบริหารจัดการห้องสมุด

- ILS (Integrated Library System) ระบบห้องสมุดอัตโนมัติแบบบูรณาการ รวมฟังก์ชั่นการทำงานของระบบบริหารจัดการห้องสมุดเข้าไว้ด้วยกัน
- เพื่อการทำงานที่รวดเร็ว ลดการซ้ำซ้อน และความผิดพลาด

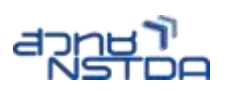

# ILS ที่มีการใช้ในประเทศไทย

| ซอฟต์แวร์                 | ประเภท        | หน่วยงานที่ใช้                                                                                                    |
|---------------------------|---------------|----------------------------------------------------------------------------------------------------|
| INNOPAC                   | ซื้อลิขสิทธิ์ | มข. มช. ม.นเรศวร ม.<br>มหาสารคาม มอ.(ปัตตานี)<br>จฬ. มก. มม. สจล. มร. มศก.<br>สจพ. ม.เทคโนโลยีพระจอม<br>เกล้าธนบุรี |
| Horizon                   | ซื้อลิขสิทธิ์ | ม.ทักษิณ ม.สุรนารี ม. แม่โจ้<br>สพบ.                                                                                |
| VTLS                      | ซื้อลิขสิทธิ์ | ม.แม่ฟ้าหลวง ม.วลัยลักษณ์<br>มสธ.                                                                                   |
| Magic Library             | ซื้อลิขสิทธิ์ | ม. บูรพา                                                                                                    |
| PSU Library<br>Automation | พัฒนาใช้เอง   | มอ. (หาดใหญ่) และ<br>มหาวิทยาลัยหาดใหญ่                                                                             |

WW

#### Integrated Library System (ILS)

- ระบบห้องสมุดอัตโนมัติแบบบูรณาการ
  - Koha
  - Evergreen
  - Senayan
  - OpenBiblio
  - NewGenLib
  - PhpMylibrary
  - Etc.

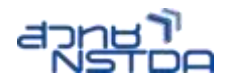

#### OpenBiblio

#### • OpenBiBlio Version 2011 (Hotri)

| 🔄 ห้องสมุดสถาบันศึกถทธิ์ | ×                              | 📄 ห้องสมุดสถาบันคึกฤทธิ์ 👘 🕷                                                                                                    | 🥂 เครื่องมือออนไลน์และเทคร์                                      | anos ×           | Drupal + Bibliography + OAI2 111-18    | 🗋 ห้องสมุดของฉัน                           | × +                                                                 |
|--------------------------|--------------------------------|----------------------------------------------------------------------------------------------------|------------------------------------------------------------------|------------------|----------------------------------------|--------------------------------------------|---------------------------------------------------------------------|
| ♦ ♦ 🔁 http:              | ://164.115.5.61/oj             | penbiblio/home/credits.php                                                                                                    |                                                                  |                  | 습 - C                                  | 🛃 - Google                                 | P & P                                                               |
| *                        | ห้องส                          | นุดของฉัน                                                                                                    |                                                                  |                  |                                        | ເວລານີ້ຈຈຸບັນ<br>ເວລາເປັອນຈິກາງ<br>ອັດຫ່ວ: | รันอาทิดยัที่ 29 พฤษภาคม พ.ศ.2554<br>ร. จันทร์-ศุกร์<br>0-2123-4567 |
| หน้าหลัก สมาร์           | ใกษ์องสมุด                     | งานลงรายการหรัพยากรสารสนเหต                                                                                                    | งานดูแคระบบ                                                      | รายงาน           |                                        |                                            |                                                                     |
| ดงชื่อเข้าไข้            |                                |                                                                                                    |                                                                  |                  |                                        |                                            |                                                                     |
| ⊯ หน้าหลัก               | ราเ                            | ยชื่อผู้พัฒนา                                                                                                    |                                                                  |                  |                                        |                                            |                                                                     |
| » เงื่อนใบการใช้งาน      | ซอฟ                            | ต้แวร์นี้พัฒนาต่อจากโปรแกรม OpenBiblio                                                                                           | version 0.6.1 database v                                         | ersion 0.6.0 โต  | ຍ Dave Stevens (สงวนลิขสิทธิ์ © 2002-2 | 005 ) ซึ่งอยู่ภายใต้ลื                     | งับสัทธิ์ GNU General Public                                        |
| รายชื่อผู้พัฒนา          | Lice                           | nse                                                                                                    |                                                                  |                  |                                        |                                            |                                                                     |
| » แนะนำการใช้งาน         | ทีมฟ                           | ัฒนาประกอบด้วย:                                                                                                    |                                                                  |                  |                                        |                                            |                                                                     |
|                          | ירח *<br>רח *<br>ירח *<br>ערה) | รพัฒนาโปรแกรมเพิ่มเดิม โดย โอเพ่นครีม (h<br>รพัฒนาภาษาไทย โดย คุณประสิทธิ์ชัย เลิศร<br>รกำหนดความต้องการของโปรแกรมและแนะ<br>เช.) | ntp://opendream.co.th)<br>รัตนเดหกาล<br>นาการใช้งาน โดย ฝ่ายบริก | ารความรู้ทางวิทย | บาศาสตร์และเทคโนโลยีแห่งชาติ (STKS) สำ | นักงานพัฒนาวิทยา                           | ศาสตร์และเทคโนโลยีแห่งชาติ                                          |
|                          | Font<br>* Fre                  | ls:<br>ee 3 of 9 Fonts by Matthew Welch (1997                                                                                    | 0                                                                |                  |                                        |                                            |                                                                     |
|                          | Fran                           | neworks:                                                                                                    |                                                                  |                  |                                        |                                            |                                                                     |
|                          | * Clo                          | oudFusion - http://getcloudfusion.com                                                                                            |                                                                  |                  |                                        |                                            |                                                                     |
|                          | * Lic                          | ense: Simplified BSD License - http://op                                                                                         | ensource.org/licenses/bs                                         | sd-license.php   |                                        |                                            |                                                                     |
| NA                       |                                |                                                                                                    |                                                                  |                  |                                        |                                            | ZULETU SP                                                           |

หลักสูตรที 2 : การเช่เอทในการบริหารจัดการหองสมุด ด้วยโปรแกรม OpenBibilo รุ่นที่ 1

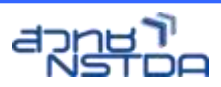

#### OpenBiblio

- Module
  - Cataloging Module
  - Circulation Module
  - Online Public Access Catalog ( OPAC Module )
  - Report & Barcode
- ติดตั้งและใช้ง่ายไม่ซับซ้อน
- ประหยัดงบประมาณและค่าใช้จ่าย
- อีกทางเลือกหนึ่งที่น่าสนใจโดยเฉพาะสำหรับห้องสมุดขนาดกลางและขนาดเล็ก

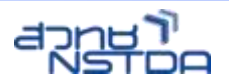

### OpenBiBlio Version 2011 (Hotri)

- การจัดการสมาชิกด้วยการนำเข้ารายชื่อสมาชิกห้องสมุดด้วยไฟล์ CSV
- การค้นหาขั้นสูง Advance Search
- น้ำเข้ารายการทรัพยากรสารสนเทศด้วยไฟล์ CSV/Marc
- ดึงรายการบรรณานุกรมด้วย Z39.50 จากฐานอื่นๆ
- ส่งออกข้อมูลห้องสมุดทั้งหมดเป็นไฟล์ CSV
- สามารถใส่ปกหนังสือด้วยตัวเองหรือจากเว็บไซต์ Amazon
- ส่งออกรายงานเป็นไฟล์ PDF ภาษาไทยที่ถูกต้อง
- ปรับปรุงการแสดงรายงานต่างๆ

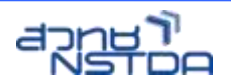

### OpenBiBlio Version 2011 (Hotri)

- ดาวน์โหลดได้ที่
  - <u>http://stks.or.th/wiki</u>
  - <u>http://obiblio.sourceforge.net/</u>

- ซอร์สโค้ดรุ่นหอไตร : <u>https://github.com/opendream/hotri</u>
- ซอร์สโค้ดต้นฉบับ : <u>https://bitbucket.org/mstetson/obiblio/overview</u>

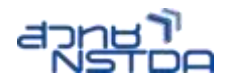

## ห้องสมุดสถาบันคึกฤทธิ์พัฒนาด้วย OpenBiBlio Version 2011 (Hotri)

• <u>http://kukritlibrary.technology.in.th/opac/</u>

| Hauseinam ulufinning - Eile Edit View History B     Houseinaan ulufinning     Houseinaan ulufinning     Houseinaan ulufinning | Mosilia Firefox<br>ookmarks Iools Help<br>+<br>/kukritlibrary.technology.in.th/opac/                                                                                                    |                                                                                                    |
|----------------------------------------------------------------------------------------------------|----------------------------------------------------------------------------------------------------|----------------------------------------------------------------------------------------------------|
| ()<br>()<br>()                                                                                                    | ห้องสมุดสถาบันคึกฤทธิ์<br>ม                                                                                                    | เวลาปัจจุบัน วินลาทิตย์ที่ 29 พยะยาวคม พ.ศ.2554<br>เวลาเป็ดปร้าว: จันทร์-พุทธ์ เวลา 9.00 - 17.00 น.<br>ติดต่อ 99/9 ขอยวามสูพดี อนนพระราย4 โพยศัพท์ 0-2295-5385-6 โพยศาร 0-2288-5387 |
| <ul> <li>คัมหา</li> <li>แนะนำการใช้งาน</li> </ul>                                                                             | ระบบสืบดันรายการทรัพยากรสารสนเทศห้องสมุด (OPAC)<br>ท่านสามารถสืบดันทวิทยากรสารสนเทศใด้จากรายการข่างล่างนี้<br>สืบดับรายการบรรณาแกรมใดยาได้สาที่ต้องรากประเภทสาคันผ้าแข่างป<br>นี้อเรื่อง () () () () () () () () () () () () () | B   สิมพัน   แนสนักการใช้งาน                                                                                                    |
|                                                                                                    | 99/9 หลองามดูหลี อบบพระราย 4<br>โรรสัพพ์ 0 2286                                                                                                    | เขารับศึกฤทธิ์<br>ชาสระมหานาย เขตสาหร กรุงเทพขอหานคร 30120<br>5385-6 โพทสาร 0 3286 5387<br>นี้                                                                                      |
| *                                                                                                    |                                                                                                    | zotero 💉 🖷                                                                                                    |

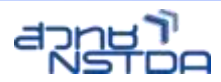

## ห้องสมุดโรงเรียนเทศบาลท่าโขลง1 พัฒนาด้วย OpenBiBlio Version 2011 (Hotri)

• <a href="http://thaklong1.ac.th/library">http://thaklong1.ac.th/library</a>

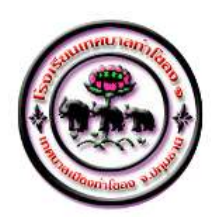

ห้องสมุดโรงเรียนเทศบาลท่าโขลง ๑

เวลาปัจจุบัน: วันพถหัสที่ 26 กรกฎาคม พ.ศ.2555 เวลาเปิดบริการ: จันทร์-ศุกร์ ดิดต่อ: 0-2123-4567

| ⊯ิด้นหาใหม่      |                          |                                                                                                    |                                                             |  |
|------------------|--------------------------|----------------------------------------------------------------------------------------------------|-------------------------------------------------------------|--|
| ผลการสืบคัน      | พบข้อมูล 1988 ราย        | ยการ                                                                                                    |                                                             |  |
| ▶ แนะนำการใช้งาน | หน้าผลสืบค้น: 1 <u>2</u> | <u>3 4 5 6 7 8 9 10 11 12 13 14 15 16</u>                                                                                                    | <u>17 18 19 20 21 หน้าถัดไป&gt; หน้าสุดท้าย»</u>            |  |
|                  | ผลการสืบค้น:             |                                                                                                    |                                                             |  |
|                  | 1.                       | ชื่อเรื่อง: <u>"คนเก่ง" สร้างได้</u><br>ผู้แต่ง: <u>เทนเซ, โยชิดะ</u><br>ชนิด: หนังสือ<br>สถานที่จัดเก็บ: ขั้นหนังสือเบ็ตเตล็ด<br>เลขเรียกหนังสือ: บด 00151 | :ประถม                                                      |  |
|                  |                          | รหัสบารโค้ด: 002451                                                                                                    | สถานะ: ถูกจอง                                               |  |
|                  | 2.                       | ชื่อเรื่อง: <u>"เสือใบ-เสือดำ"ข</u><br>ผู้แต่ง: <u>ป.อินทรปาลิต</u><br>ชนิด: ทนังสือ<br>สถานที่จัดเก็บ: ขั้นหนังสือนวนิยาย:<br>เลขเรียกหนังสือ: นว 00046    | องป.อินทรปาลิตกับสังคมไทยยุคหลังสงครามโลกครั้งที่2<br>ประถม |  |
|                  |                          | รหัสบารโค้ด: 011431                                                                                                    | สถานะ: อยู่บนชั้น                                           |  |
|                  | 3.                       | <b>ชื่อเรื่อง:</b> 100 บิทาน ดดิสะ                                                                                                    | นใจของชาวจีน                                                |  |

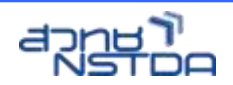

## ห้องสมุดห้องสมุดโรงเรียนเศรษฐเสถียร ในพระราชูปถัมภ์พัฒนา OpenBiBlio Version 2011 (Hotri) V.2

<u>http://www.setsatian.ac.th/library</u>

| ห้องสมุดโรงเรียนเศรษฐเสถียร ในพระราชูร                                                                                                    | างเสียงกัน รองสมบัตรและสมบัต<br>เอาสัมพ์<br>สมบัตร์ (17 รายาง โรกรับการที่เหตุ และสมบัตร<br>สมบัตร์ (17 รายาง โรกรับการที่เหตุ และส                                                                                                    |
|----------------------------------------------------------------------------------------------------|----------------------------------------------------------------------------------------------------|
| ⊫ ยู้ดูแลระบบ<br>⊫ สัมทา<br>ระบบสืบคันรายการทรัพยากร<br>สวรสบบทศน้องสบค//OPAC)                                                                                                    | ออซีอรีอไทเย่                                                                                                    |
| สารามหม ประโสกลศ์โลา - รารากร สาราทางสา - กระบาทรม<br>สารามหม ประโสกลศ์โลา - รารากร สาราทางสา - กระบาทรม<br>สาราทางประการสะ - รายารกร สาราทางสา - กระบาทรม<br>สาราทางประการสารากระบาทรายกระบาทราย<br>สนุญาชา สายามบรมราช<br>สุญาช สยามบรมราช<br>ภุมารี, สมเด็จพระ,<br>2498- ราชารารสนุดกระโทส - กระบาทสารแปนเพรา<br>- มิตรีนย์ ส. ส. ก. ะ 1955 |                                                                                                    |
| <del>สัยสับรายการแรงอานุกรม</del><br>ชื <sub>่อเรื่อง</sub> <u>[</u> <u>สันกา</u><br>[+] การค้นหาขึ้นสูง                                                                                                    | ເພິ່ງ<br>ເພິ່ງ<br>ເພີ່ງ<br>ເພີ່ງ<br>ເພີງ<br>ເພີ່ງ<br>ເພີ່ງ<br>ເພີ<br>ເພີ່ງ<br>ເພີ່ງ<br>ເພີ່ງ<br>ເພີ່ງ<br>ເພີາ<br>ເພີ່ງ<br>ເພີາ<br>ເພີາ<br>ເພີາ<br>ເພີ<br>ເພີາ<br>ເພີາ<br>ເພີາ<br>ເພີາ |

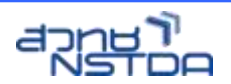

#### OpenBiBlio Version 2011 (Hotri) V.2

- ระบบติดต่อผู้ใช้
  - หน้าติดต่อผู้ใช้ Front-end รองรับการนำเสนอผ่านเว็บเบราว์เซอร์บนระบบปฏิบัติการ ไมโครซอฟต์วินโดวส์ ระบบปฏิบัติการลีนุกซ์ ระบบปฏิบัติการบน Tablet PC และ ระบบปฏิบัติการ iOS
  - ubject Cloud โดยน้ำ Sebject Heading / Keyword จากการลงรายการมาแสดงผลใน ลักษณะเดียวกับ Tag Cloud
  - ส่วนการนำเสนอหนังสือใหม่แบบเลื่อนดูภาพหนังสือแบบสไลด์ได้มากกว่า 10 เล่ม โดย นำเสนอภาพหน้าปกพร้อมชื่อหนังสือ
  - มีระบบสืบค้นทั้งแบบง่ายในลักษณะ Google Search แบบง่ายตามหลักระบบห้องสมุด และ แบบขั้นสูงตามหลักระบบห้องสมุด
  - การแสดงผลหนังสือจากการสืบค้น ให้แสดงแบบ 2 คอลัมน์ หรือปรับได้ตามอุปกรณ์ที่เรียกดู

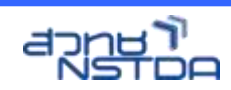

#### OpenBiBlio Version 2011 (Hotri) V.2

- ระบบการลงรายการ
  - ปรับปรุง MARC Field
  - รองรับการสำเนา Bib จาก OpenBiblio ของหน่วยงานอื่น และสามารถปรับแก้ ไขรายการได้ตามต้องการ
  - รองรับการแนบภาพหน้าปกหนังสือฟอร์แมต .jpg หรือ .png
  - หากหนังสือรายการใด ไม่มีภาพหน้าปก โปรแกรมสามารถจัดทำภาพตัวอย่างให้
     อัตโนมัติ
- ปรับปรุงการแสดงผลภาษาไทย การจัดเก็บข้อมูลภาษาไทยด้วยรหัส UTF-8

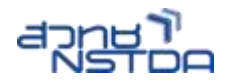

## เริ่มต้นการติดตั้งโดยจำลองพีซีเป็น Server

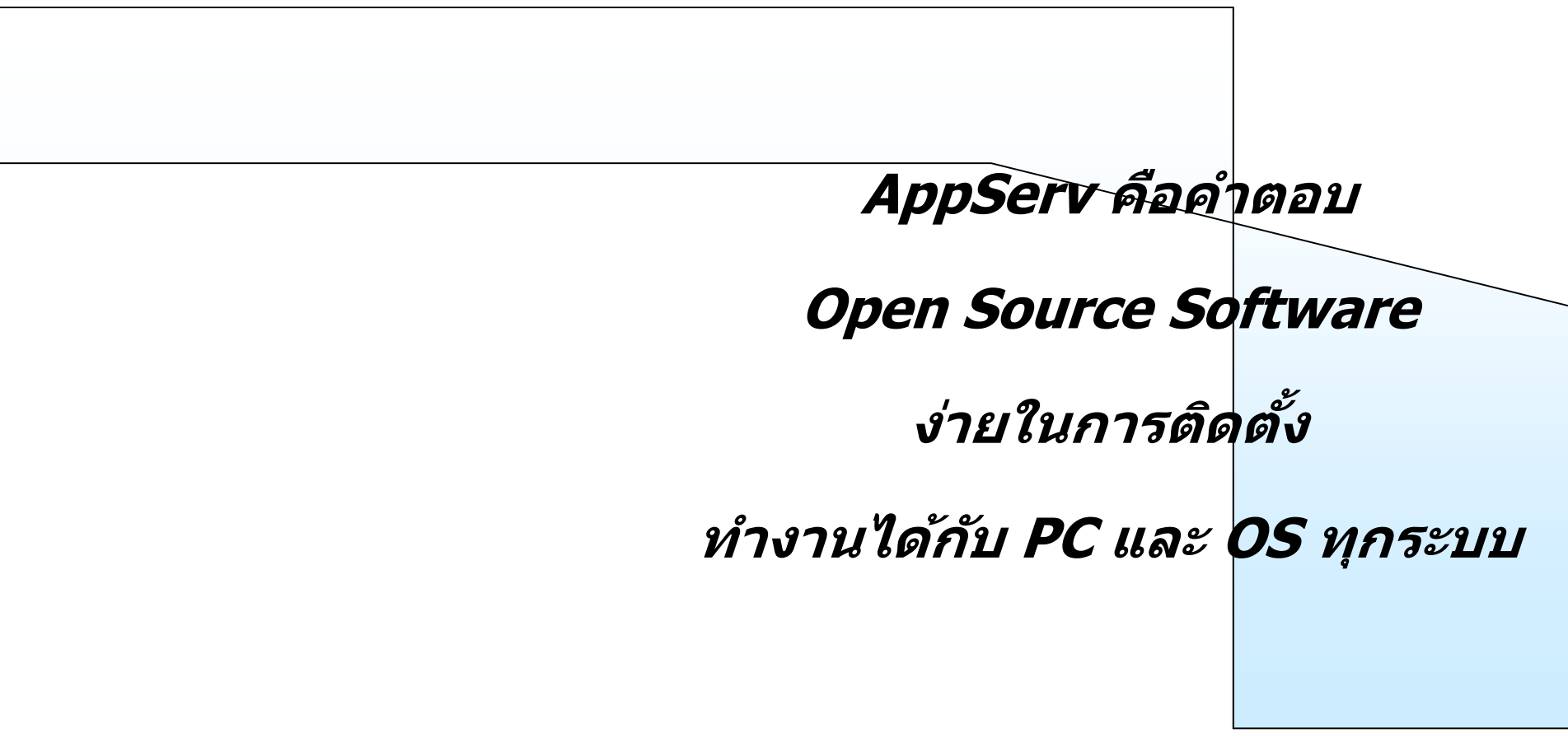

![](_page_21_Picture_2.jpeg)

# ติดตั้ง AppServ

![](_page_22_Picture_1.jpeg)

![](_page_22_Picture_2.jpeg)

# ไดร์ฟและโฟลเดอร์ที่ควรจำ

![](_page_23_Figure_1.jpeg)

www.stks.or.th

# เลือกโปรแกรมย่อยที่ต้องติดตั้ง

| Mapserv 2.5.10           | Setup                                                                                          |
|--------------------------|------------------------------------------------------------------------------------------------|
|                          | Select Components                                                                              |
|                          | Select the components you want to install, clear the components<br>you do not want to install. |
| AppServ Packag           | e Components                                                                                   |
| Apache HT                | TP Server                                                                                      |
| MySQL Dat                | tabase                                                                                         |
| PHP Hyper                | text Preprocessor                                                                              |
| PhpMyAdm                 | lin                                                                                            |
|                          |                                                                                                |
|                          |                                                                                                |
|                          |                                                                                                |
|                          |                                                                                                |
| Nullsoft Install Systems | 12.18                                                                                          |
|                          | < Back Next > Cancel                                                                           |
|                          |                                                                                                |

![](_page_24_Picture_2.jpeg)

www.stks.or.th

## ข้อมูล Apache

*Server Name :* ชื่อ Server หรือ IP-Address กรณีที่เป็น เว็บจำลองให้ระบุเป็น *localhost* 

#### *Administrator's Email Address:*

อีเมล์ของผู้ดูแลระบบ Apache HTTP Port: เลขที่พอร์ทสื่อสารของ Apache

ปกติคือ พอร์ท 80

| AppServ 2.5.10 Setup                                                                                                    |               |
|----------------------------------------------------------------------------------------------------|---------------|
| Apache HTTP Server Informat<br>Please enter your server's informa                                                                        | ion<br>ition. |
| Server Name (e.g. www.appservnetwork.com)  Administrator's Email Address (e.g. webmaster@gmail.com)  Apache HTTP Port (Default : 80)  80 | ]             |
| Nullsoft Install System v2,18                                                                                                    | Next > Cancel |

![](_page_25_Picture_6.jpeg)

## ้ค่าควบคุมสำหรับฐานข้อมูล MySQL

root password รหัสผ่าน

(ต้องจำให้ได้ด้วย กรณีเว็บจำลองแนะนำเป็น1234)

• Character set

กรณีที่ใช้ภาษาไทย ควรระบุเป็น UTF-8 Unicode

• คลิกเลือกรายการ Enable InnoDB

![](_page_26_Picture_6.jpeg)

# ติดตั้ง AppServ & Security

1. กำหนดเกณฑ์การสร้างรหัสผ่านให้ตนเอง

ให้ความสำคัญกับการสร้างรหัสผ่าน

เช่น กำหนดอักขระพิเศษให้สระ ปิดท้ายด้วย #

![](_page_27_Figure_4.jpeg)

![](_page_27_Picture_6.jpeg)

# ติดตั้ง AppServ สำเร็จ

![](_page_28_Picture_1.jpeg)

หลักสูตรที่ 2 : การเชีเอทิโนการบริหารจัดการห้องสมุด ด้วยโปรแกรม OpenBibilo รุ่นที่ 1

![](_page_28_Picture_3.jpeg)

#### ตรวจสอบ AppServ

## http://127.0.0.1 หรือ http://localhost

![](_page_29_Picture_2.jpeg)

หลักสูตรที่ 2 : การเช่เอทิเนการบริหารจัดการท้องสมุด ด้วยโปรแกรม OpenBibilo รุ่นที่ 1

![](_page_29_Picture_4.jpeg)

# สร้างฐานข้อมูล

- 1. เปิดเว็บเบราวเซอร์ <u>http://localhost</u> หรือ 127.0.0.1
- 2. คลิก phpMyAdmin Database Manager Version 2.10.3
- 3. ป้อน Username และ Password เพื่อเข้าสู่หน้าจัดการฐานข้อมูล

![](_page_30_Picture_4.jpeg)

![](_page_30_Picture_5.jpeg)

![](_page_30_Picture_6.jpeg)

![](_page_31_Picture_0.jpeg)

1. สร้างฐานข้อมูลชื่อ library แล้วคลิก Create

| 🔁 Create new database | 0               |   |        |
|-----------------------|-----------------|---|--------|
| library               | utf8_general_ci | - | Create |

![](_page_31_Picture_4.jpeg)

# เริ่มต้นติดตั้ง Openbiblio

- 1.Copy โปรแกรม Openbiblio ไว้ใน
  - C > Appserv >> www
- 2.Rename เป็นชื่อที่สื่อถึงห้องสมุดของหน่วยงาน/โรงเรียน เช่น library เป็นต้น
- 3.แก้ไขไฟล์ config ของระบบที่ C > Appserv >> www >>
  - library >> database\_constants.php

![](_page_32_Picture_6.jpeg)

![](_page_33_Picture_0.jpeg)

- 1.ก่อนการแก้ไขไฟล์ database\_constants.php ให้ดำเนินการ ติดตั้ง Notepad++
  - ในแผ่น OSS >> Web-tool >> npp.5.8.7.Installer

![](_page_33_Picture_4.jpeg)

![](_page_34_Picture_0.jpeg)

| Z FileZilla_Server-0_9_25         | 25/2/2554 0:21  | Application       | 2,407 KB  |
|-----------------------------------|-----------------|-------------------|-----------|
| 🔯 Firefox Setup 3.6.15            | 8/3/2554 14:35  | Application       | 8,388 KB  |
| httrack-3.43.12                   | 25/2/2554 12:27 | Application       | 3,731 KB  |
| 🕞 httrack-3.43-9                  | 13/2/2553 17:05 | Application       | 3,842 KB  |
| 🗖 install_flash_player            | 25/2/2554 12:34 | Application       | 2,767 KB  |
| a Miro_Installer                  | 25/2/2554 13:11 | Application       | 38,752 KB |
| 🏶 npp.5.8.7.Installer             | 25/2/2554 13:22 | Application       | 5,414 KB  |
| nSSetup-Full                      | 25/2/2554 13:56 | Application       | 29,973 KB |
| 🧬 putty                           | 25/2/2554 13:42 | Application       | 444 KB    |
| 📸 RSSOwl Setup 2.0.6              | 1/3/2554 12:52  | Application       | 3,768 KB  |
| 🐻 SeaMonkey Setup 2.0.11          | 25/2/2554 14:11 | Application       | 10,402 KB |
| Zz server2go_psm                  | 25/2/2554 14:27 | Application       | 23,696 KB |
| 🔯 Thunderbird Setup 3.1.7         | 27/2/2554 20:52 | Application       | 9,245 KB  |
| 🚮 UsbWebserver_en                 | 5/2/2553 12:07  | IZArc RAR Archive | 12,605 KB |
| winscp432setup                    | 27/2/2554 20:13 | Application       | 2,899 KB  |
| 🐼 wireshark-win32-1.5.0           | 25/2/2554 14:52 | Application       | 18,364 KB |
| 🔀 xampp-win32-1.7.4-VC6-installer | 25/2/2554 16:59 | Application       | 64,750 KB |

![](_page_34_Picture_3.jpeg)

# ติดตั้ง Notepad++

![](_page_35_Picture_1.jpeg)

![](_page_35_Picture_2.jpeg)

![](_page_36_Picture_0.jpeg)

| Notepad++ v5.8.7 Setup                                                                                                    |                                   |                                                                                                    |
|----------------------------------------------------------------------------------------------------|-----------------------------------|----------------------------------------------------------------------------------------------------|
| License Agreement<br>Please review the license terms before installing Note<br>v5.8.7.                                                                                                    | pad++                             |                                                                                                    |
| Press Page Down to see the rest of the agreement.                                                                                                    |                                   |                                                                                                    |
| Version 2, June 1991<br>Copyright (C) 1989, 1991 Free Software Foundation, Inc.<br>59 Temple Place - Suite 330, Boston, MA 02111-1307, USA                                                                                   | Rotepad++                         | + v5.8.7 Setup                                                                                                    |
| Everyone is permitted to copy and distribute verbatim copies of this license document, but changing it is not allowed.                                                                                                    |                                   | Choose Install Location<br>Choose the folder in which to install Notepad++ v5.8.7.                                                                        |
| Preamble<br>The licenses for most software are designed to take away your freedom to share a<br>If you accept the terms of the agreement, click I Agree to continue. You must acce<br>agreement to install Notepad++ v5.8.7. | at Setup will ins<br>Browse and s | s <mark>tal</mark> l Notepad + + v5.8.7 in the following folder. To install in a different folder, dick<br>select another folder. Click Next to continue. |
| in HO < Back I Agree                                                                                                    |                                   | n Folder<br>ram Files (x86) Wotepad + + \<br>Browse                                                                                                    |
|                                                                                                    | Space require<br>Space availat    | red: 13.2MB<br>able: 165.6GB                                                                                                    |
|                                                                                                    | Don HQ                            | < Back Next > Cancel                                                                                                    |

![](_page_36_Picture_2.jpeg)

![](_page_36_Picture_3.jpeg)

![](_page_37_Picture_0.jpeg)

![](_page_37_Figure_1.jpeg)

![](_page_37_Picture_3.jpeg)

# ติดตั้ง Notepad++ สำเร็จ

| C:\Program Files (x86)\Notepad++\change.log - Notepad++                                                                                |             |
|----------------------------------------------------------------------------------------------------|-------------|
| File Edit Search View Encoding Language Settings Macro Run TextFX Plugins Window ?                                                     | Х           |
| C → H N C C → A → A C → M · C ← C C C → 1 IIC I ● I D D B E Z → ▼ Z C *                                                                |             |
|                                                                                                    |             |
| Pages.xml 📔 install.php 📔 database_constants.php 📔 database_constants.php 📔 database_constants.php                                     |             |
| 1 Notepad++ v5.8.7 new features and fixed bug (from v5.8.6) :                                                                          | <b>_</b>    |
| 2                                                                                                    |             |
| 3 1. Fix a regression bug: the notification message boxes were not modal. It can be ignored by user then cause wrong input characters. |             |
| 4 2. In order to reduce the confusion, new "Mark" tab for "Mark all" feature is made in Find/Replace dialog.                           |             |
| 5 3. Make "Fide what" and "Replace with" fields larger in Find/Replace dialog.                                                         | E           |
| 6 4. Make message dialogs in Notepad++ translatable (in progress).                                                                     |             |
| 7 5. Change user manual format from chm to html.                                                                                       |             |
| 8 6. Make minimalist installation available in installer.                                                                              |             |
| 9                                                                                                    |             |
| 10                                                                                                    |             |
| 11 Notepad++ v5.8.6 new features and fixed bugs (from v5.8.5) :                                                                        |             |
| 12                                                                                                    |             |
| 13 1. Fix langs.xml 0 length problem while user ends session without closing Notepad++.                                                |             |
| 14 2. Fix empty line count failure (RegExpr).                                                                                          |             |
| 15 3. Fix task list display glitch under Windows 7.                                                                                    |             |
| 16 4. Add trim functions (header/trailing/compact feature).                                                                            |             |
| 17 5. Add white space and TAB conversion features.                                                                                     |             |
| 18 6. Fix folding margin to be displayed when opening Notepad++ with a new/empty file (Normal text).                                   |             |
| 19 7. Fix auto-completion detection language bug.                                                                                      |             |
| 20 8. Fix the changing theme settings makes switch back to the default theme bug.                                                      |             |
| 21 9. Make english.xml customizable.                                                                                                   |             |
| 22                                                                                                    |             |
| 23                                                                                                    |             |
| 24 Notepad++ v5.8.5 new features and fixed bugs (from v5.8.4) :                                                                        |             |
| 25                                                                                                    |             |
| 26 1. Fix Shell Extension icon absent issue.                                                                                           |             |
| 27 2. Fix the crash problem if config.xml is not present.                                                                              |             |
| 28 3. Fix tab settings not saved under Windows 7 problem.                                                                              |             |
| 29 4. Fix localization switching under Windows 7 problem.                                                                              |             |
| 30 5. Fix x64 system files problems : not included in recent file history list while closing a file.                                   |             |
| 31 6. Fix x64 system files problems : not remembered in the next session problem.                                                      |             |
| 32 7. Fix the search direction not being memorized problem.                                                                            |             |
| 33 8. Modify File Association dialog UI.                                                                                               | -           |
|                                                                                                    |             |
| Normal text file length: 6114 lines: 13/ Ln:1 Col:1 Sel:0 Dos/Windo                                                                    | ws ANSI INS |

![](_page_38_Picture_3.jpeg)

### แก้ไขไฟล์ database\_constants.php

1.แก้ไขไฟล์ config ของระบบที่ C > Appserv >> www >> library >> database\_constants.php
 2.คลิกขวาที่ database\_constants.php Edit with Notepad++

แก้ไขไฟล์ database\_constants.php

define("OBIB HOST", "localhost"); define("OBIB DATABASE", "library"); define("OBIB USERNAME", "root"); define("OBIB\_PWD", "1234"); 1.บันทึก File >> Save

![](_page_40_Picture_2.jpeg)

# เริ่มต้นติดตั้ง Openbiblio

- 1. <u>http://localhost/library</u> หรือ http://127.0.0.1/library
- 2. เลือกภาษาที่ต้องการและเลือกติดตั้งข้อมูลตัวอย่าง แล้วคลิก Install

![](_page_41_Picture_3.jpeg)

OpenBiblio CVS Installation

Database connection is good.

#### New Install:

| Language:          | English | • |
|--------------------|---------|---|
| Install Test Data: |         |   |
|                    | Install |   |

![](_page_41_Picture_8.jpeg)

![](_page_41_Picture_9.jpeg)

#### Username & Password

#### Username : admin

#### Password : admin

![](_page_42_Picture_3.jpeg)

![](_page_42_Picture_5.jpeg)

## สำรวจเมนูต่างๆ ของ Openbiblio

| 🕘 Your Library Name - Mozilla Firefox   | Prophysics, in the other states where the second states where the second state |                                                                                                    |
|-----------------------------------------|----------------------------------------------------------------------------------------------------|----------------------------------------------------------------------------------------------------|
| <u>File Edit View History Delicious</u> | Bookmarks Tools Help                                                                                                    |                                                                                                    |
| Iocalhost / localhost / library   phpN  | Ny × Your Library Name × +                                                                                                    |                                                                                                    |
| (+) Ittp://localhos                     | st/library/admin/index.php                                                                                                    | ☆      セ      ・                                                                                              |
| @ ·                                     | 🔁 Search 🔹 🐺 Save Video- 📷 Screenshot 📲 📅 Translate 🌖 Similar- 🚹 Facebook                                                                                                    |                                                                                                    |
| You                                     | r Library Name                                                                                                    | today's date: 10.01.2011<br>library hours: M-F 8am-9pm, Sa noon-5pm, Su 1-5pm<br>library phone: 111-222-3333 |
| Home Circulation                        | Cataloging Admin Reports                                                                                                    |                                                                                                    |
| Logout                                  |                                                                                                    |                                                                                                    |
| Cogoint                                 | Section Advector                                                                                                    |                                                                                                    |
| Section Summary                         | Admin                                                                                                    | -                                                                                                    |
| Staff Admin                             | Use the functions located in the left hand navigation area to manage your library's staff and administrative records.                                                                                                    |                                                                                                    |
| Library Settings                        |                                                                                                    |                                                                                                    |
| ▶ Member Types                          |                                                                                                    |                                                                                                    |
| Member Fields                           |                                                                                                    |                                                                                                    |
| Material Types                          |                                                                                                    |                                                                                                    |
|                                         |                                                                                                    |                                                                                                    |
| Checkout Privs                          | Library Home   OPAC   Help                                                                                                    |                                                                                                    |
|                                         | powered by                                                                                                    |                                                                                                    |
| ▶ Z39.50 Options                        | a free library system                                                                                                    |                                                                                                    |
| ▶ Z39.50 Servers                        | Copyright @ 2002-2005 Dave Stevens                                                                                                    |                                                                                                    |
| Bulk ISBN Lookup                        | under the <u>GNU General Public License</u>                                                                                                    |                                                                                                    |
| ▶ Themes                                |                                                                                                    |                                                                                                    |
| Import / Export                         |                                                                                                    |                                                                                                    |
| x                                       |                                                                                                    | 💅 zotero 🥃 🛃 🕅                                                                                               |

![](_page_43_Picture_3.jpeg)

![](_page_44_Picture_0.jpeg)

- <u>http://www.stks.or.th</u>
- <u>http://www.stks.or.th/wiki</u>
- <u>http://www.stks.or.th/blog</u>
- <u>http://www.thailibrary.in.th</u>
- <u>http://www.zotero.org</u>

![](_page_44_Picture_6.jpeg)

![](_page_45_Picture_0.jpeg)

ศตพล ยศกรกุล (เฟิสท์)

- satapon@nstda.or.th
- http://www.facebook.com/firstsatapon
- <u>http://twitter.com/firstsatapon</u>
- stks@nstda.or.th

![](_page_45_Picture_6.jpeg)